## **Online Payment Instructions**

## 1. Go to <u>https://newbranchescharteracademy.epaytrak.com/</u>

| M User Info and site link - reneego: X | Home Page     K     G Any way to take a "screenshot" © X G how to take a screenshot on wine X +               | - 0 ×                 |
|----------------------------------------|----------------------------------------------------------------------------------------------------|-----------------------|
| ← → C                                  | academy.epaytrak.com                                                                                          | ÷ 🕲 🕇                 |
|                                        |                                                                                                    | Basket Login          |
| ONARTERNOADEWIT                        | l                                                                                                    | Search                |
|                                        | HOME ADVANCED SEARCH HELP                                                                                     |                       |
| Categories                             | $\bigcirc$                                                                                                    | Top Sellers           |
| Child Care                             | ())                                                                                                    |                       |
|                                        |                                                                                                    |                       |
|                                        | Welcome to New Branches Charter Academy Online Payment Portal<br>Make no payments, this site is in Test Mode! | Child Care Payment    |
|                                        | Featured Items                                                                                                | Site. Copuymenting 20 |
|                                        |                                                                                                    | Add To Cart           |
|                                        | SecureTrust<br>Trusted Commerce<br>cucker to VALIDATE                                                         | - 1                   |
|                                        | Home Search<br>© Copyright 2020 EduTrak Software. All rights reserved.                                        |                       |
|                                        |                                                                                                    |                       |
|                                        |                                                                                                    |                       |
|                                        |                                                                                                    |                       |
| Type here to search                    | O H 😋 🧰 🎯 🖬 🖩 🕼 🕸 🛱 🎯                                                                                         | へ 🐑 🔌 🕼 7:01 AM       |

2. Select the Child care options on the left under **Categories**. It will bring you to the screen below.

| 🔁 Child Care                                       | × G Any way to take a "s   | creenshot" o 🗙 📔 🕂                                                                      |                                       |                               |          |             | - 6                                   | ×           |
|----------------------------------------------------|----------------------------|-----------------------------------------------------------------------------------------|---------------------------------------|-------------------------------|----------|-------------|---------------------------------------|-------------|
| $\leftrightarrow$ $\rightarrow$ $C$ $$ newbranches | charteracademy.epaytrak.co | om/Child-Care-C305.aspx                                                                 |                                       |                               |          |             | \$                                    | <b>()</b> : |
| CHARTER ACADEMY                                    |                            |                                                                                         |                                       |                               |          |             | Sear                                  | ch 1        |
|                                                    |                            |                                                                                         |                                       |                               |          |             |                                       |             |
|                                                    |                            | HOME ADVANC                                                                             | ED SEAR                               | СН Н                          | ELP      |             |                                       |             |
| Categories                                         |                            |                                                                                         |                                       |                               |          |             | Top Sellers                           |             |
| Child Care                                         |                            | 6                                                                                       |                                       |                               |          |             |                                       |             |
| Activity Passes                                    |                            |                                                                                         | S                                     |                               |          |             |                                       | - 84        |
|                                                    |                            |                                                                                         |                                       |                               |          |             |                                       |             |
|                                                    |                            | Child Care Payment                                                                      |                                       |                               |          |             |                                       |             |
|                                                    | Displaying items           | onor copaymonte is                                                                      |                                       |                               |          |             |                                       |             |
|                                                    | sкu                        | Add To Cart                                                                             |                                       |                               |          |             |                                       |             |
|                                                    | WeeklyCC19-20              | Weekly Child Care Payment                                                               |                                       |                               | \$45.00  | Add To Cart |                                       | -11         |
|                                                    | MonthlyCC19-20             | Monthly Child Care payment                                                              |                                       |                               | \$160.00 | Add To Cart |                                       |             |
|                                                    | TrimesterCC19-20           | Trimester Child Care Payment                                                            |                                       |                               | \$378.00 | Add To Cart |                                       |             |
|                                                    | CCpayment19-20             | Child Care Payment                                                                      |                                       |                               |          | Add To Cart |                                       |             |
|                                                    |                            | SecureTrust<br>Trusted Commerce<br>click to Vulturate<br>Bom<br>© Copyright 2020 Edutra | e Search<br>k Software. All rights re | eTrust<br>ommerce<br>VALIDATE |          |             |                                       | Ţ           |
| Type here to search                                |                            | 0 🛱 🤤 🧮 🌖                                                                               |                                       | x 🛛 💽                         |          | 9           | へ 船 🔍 🗘 7:20 AM<br>へ 船 🏹 むり 01/16/202 | . 🛃         |

4. On the child care screen, select your payment type from the 4 options. This will be the payment options that you choose when you registered your child for childcare. **Example**: you registered your child as weekly child care student and you want to pay the \$45.00 for the week of care, **select the weekly child care payment**.

5. To enter a different amount then the per set options select **Child care payment**. This will let you enter in the **any other amount you wish to pay**. Select and then this screen will come up to **enter your information**. **Payment you enter will go to your basket on the right hand side** 

| Child Care Payment X G Any way to take a "                                                                                                    | screenshot" of 🗙 📔 🕂                  |                  |           |       |     | - 0 ×                                     |
|----------------------------------------------------------------------------------------------------|---------------------------------------|------------------|-----------|-------|-----|-------------------------------------------|
| $\leftrightarrow$ $\rightarrow$ C $\square$ newbranchescharteracademy.epaytrak.c                                                                                                    | om/Child-Care-Payme                   | nt-P1057.aspx    |           |       |     | ☆ 🚯 :                                     |
|                                                                                                    | HOME                                  | ADVAN            | CED SEARC | н ні  | ELP | *                                         |
|                                                                                                    |                                       |                  |           |       |     | Top Sellers                               |
|                                                                                                    | Child                                 | Care Paymen      | t         |       |     | Child Care Payment<br>SKU: CCpayment19-20 |
| tem #: CC<br>Enter Price: 18<br>Enter prour child's first name<br>Jane<br>Enter the child last name<br>Tester<br>Enter your phone number<br>123-345-7891<br>Any additional siblings on this accou<br>Billy Joe Tester<br>CAI to Basket<br>Description | payment 19-20<br>00 (between \$1.00 d | and \$10,000.00) |           |       |     | Add To Cart                               |
|                                                                                                    | More ite                              | ems in Child Ca  | re        |       |     |                                           |
| Type here to search                                                                                                    | 0 🛱 🤤                                 | <b>=</b> 9       |           | x] Oz | ÷ 🧿 | へ 🗁 🔌 🕼 🤐 9:44 AM<br>01/16/2020 🕫         |

6. Once you select Add to Cart, the payment you select will go to YOUR BASKET on the right side of screen

| <ul> <li>Child Care</li> <li>← → C</li></ul> | × G Any wa                                   | ay to take a "screenshot" o ×   +<br>.epaytrak.com/Child-Care-C305.asp | ĸ                       |                                                  |                                        |                            |                                                                     | -<br>\$                                                 | • × |  |  |
|----------------------------------------------|----------------------------------------------|------------------------------------------------------------------------|-------------------------|--------------------------------------------------|----------------------------------------|----------------------------|---------------------------------------------------------------------|---------------------------------------------------------|-----|--|--|
|                                              |                                              | HOME                                                                   | ADVANCE                 | ED SEA                                           | RCH                                    | HELP                       |                                                                     |                                                         | ^   |  |  |
| Categories                                   |                                              |                                                                        | $\bigcirc$              |                                                  |                                        |                            |                                                                     | Your Basket                                             |     |  |  |
| Activity Passes                              |                                              |                                                                        |                         |                                                  |                                        |                            | Trimeste                                                            | r Child Care Payment<br>Qty: 1 Update Delete            |     |  |  |
|                                              | Displaving item                              | s 1 - 4 of 4                                                           | Price: \$378<br>Monthly | .00<br>Child Care payment<br>Qty:1 Update Delete |                                        |                            |                                                                     |                                                         |     |  |  |
|                                              | SKU Name Manufacturer Retail Price Our Price |                                                                        |                         |                                                  |                                        |                            | Weekly Child Care Payment<br>Qty: 1 Update Delete<br>Price: \$45.00 |                                                         |     |  |  |
|                                              | WeeklyCC19-20<br>MonthlyCC19-20              | Weekly Child Care Payment<br>Monthly Child Care payment                |                         |                                                  | \$45.00<br>\$160.00                    | Add To Cart Add To Cart    | Child Ca<br>Child First N.<br>Child Last na<br>Phone numb           | re Payment<br>ame:Jane<br>ame:Tester<br>er:123-345-7591 |     |  |  |
|                                              | TrimesterCC19-20<br>CCpayment19-20           | Trimester Child Care Payment<br>Child Care Payment                     |                         |                                                  | \$378.00                               | Add To Cart<br>Add To Cart | Sibling: Billy<br>(<br>Price: \$18.0<br>Subtotal: \$6               | Joe Tester<br>Qty: 1 Update Delete<br>00<br>501.00      |     |  |  |
|                                              |                                              |                                                                        |                         |                                                  |                                        |                            |                                                                     | Checkout                                                |     |  |  |
|                                              |                                              | Se                                                                     |                         |                                                  | CureTrust<br>d Commerce<br>CTOVALIDATE |                            |                                                                     |                                                         |     |  |  |
| Type here to                                 | search                                       | o 🖽 🧲                                                                  | Home                    | Search                                           | ∎ ×⊞                                   | õe 🔒 🚺                     |                                                                     | へ (二) 🛰 (小) 🤐 (151)                                     | M 🛃 |  |  |

7. Select check out on your basket. **\*If first payment you will need to create an account \*\*SEE Create Account instructions**\*\*\*\*

| 😔 Login or Register 🛛 🗙                                     | G Any way to take a "screenshot" o X   M User Info and site link - reneego: X   + | - 0 ×                    |
|-------------------------------------------------------------|-----------------------------------------------------------------------------------|--------------------------|
| $\leftrightarrow$ $\rightarrow$ C $\cong$ newbranchescharte | eracademy.epaytrak.com/Login.aspx?ReturnUrl=%2fBasket.aspx                        | 🖈 🏮 :                    |
|                                                             | HOME ADVANCED SEARCH HELP                                                         | Â                        |
|                                                             |                                                                                   |                          |
|                                                             | Sign In<br>New to the site? Sign Up                                               |                          |
|                                                             | Email:<br>Password:<br>Bernember Me                                               |                          |
|                                                             | Sign In<br>If you are locked out or forgot your password, click here to<br>reset  |                          |
|                                                             | SecureTrust<br>Trusted Commerce<br>entertovalione                                 |                          |
|                                                             | Home Search<br>© Copyright 2020 EduTrak Software. All rights reserved.            |                          |
| H D Type here to search                                     | O H: 😋 🚍 🌍 🖬 🖬 💶 🔯 🔒 🧿 🔷 🗠                                                        | 10:07 AM<br>01/16/2020 号 |

8. Once you have signed in or created your Account you will see "my basket" with the payment you have selected

| G Basket ← → C ■ newbr                                                                                     | × O My Account                                                                                   | t<br>aytrak.com/Basket.a         | × G Any way to take         | e a "screenshot" o 🗙 🛛 M User Info an | nd site link - reneego 🗙 🗙           | +       |        | - ⊡<br>☆                      | × i |
|----------------------------------------------------------------------------------------------------|--------------------------------------------------------------------------------------------------|----------------------------------|-----------------------------|---------------------------------------|--------------------------------------|---------|--------|-------------------------------|-----|
|                                                                                                    | Select you                                                                                       | ur Student from                  | My Baske<br>the drop-down n | t<br>nenu if a Selection is Require   | ed.                                  |         |        |                               |     |
| Item                                                                                                    |                                                                                                  | Student                          | sku                         | Each                                  | Qty                                  | Price   |        |                               |     |
| Weekly Child C<br>Item Added on<br>Delete                                                                  | are Payment Tester<br>1/16/2020 Add Ne                                                           | er, Jane - 1234 ▼<br>ew Students | WeeklyCC19-20               | \$45.00                               | 2                                    | \$45.00 |        |                               |     |
| Child Care Pay<br>Child First N<br>Child Last n<br>Phone numb<br>Sibling: Billy<br>Item Added on<br>Delete | ment<br>Iame: Jane<br>ame: Tester<br>Bob.<br>Add Ne<br>per: 123-456-7891<br>Joe Bob<br>1/16/2020 | Billy Joe - •                    | CCpayment19-20              | 18.00                                 | 1                                    | \$36.00 |        |                               |     |
|                                                                                                    |                                                                                                  |                                  |                             | (subtotal does not                    | Subtotal<br>include tax or shipping) | \$81.00 |        |                               |     |
|                                                                                                    |                                                                                                  | Keep Shopp                       | ping Clear Bask             | et Recalculate                        | e submitting. Ch                     | eckout  |        |                               |     |
| + P Type here to s                                                                                         | earch                                                                                            | 0                                | i 🧲 📻                       | o 🖬 🎹 🚺                               | oz 🔒 🕻                               |         | ~ 10 🔌 | (小) 10:44 AM<br>(小) 01/15/202 |     |

9. You will have to add the name of the student you are making to payment for before you can check out. (\*see create account for add student intrusions)\*\*\*IF YOU ARE PAYING WEEKLY, MONTLY OR TRIMESTER FOR 2 STUDENTS OR FOR MULTIPLE WEEKS CHANGE THE QUANTITY

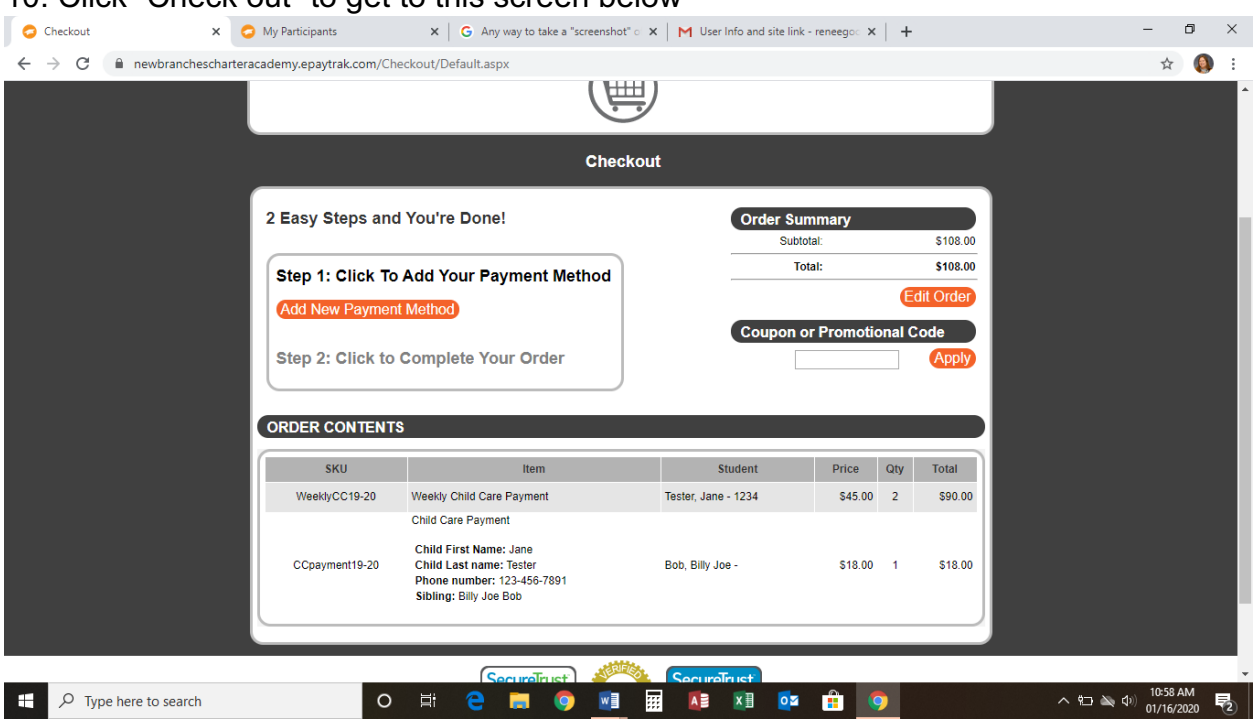

10. Click "Check out" to get to this screen below

- 11. Follow the check steps
- 12. Click complete your order. The receipt will be email to the email you provided

A computer will be available to make a payment at the school during Childcare hours. All childcare staff are trained on the new payment system and will be able to help. Cash and Check payments will still be accepted during childcare hours. If you have any question or need any help at all please free to contact Renee Good, Childcare Director by email at reneegood@choiceschools.com or by phone at 616-855-7654